**Τομέας**: Ηλεκτρονικός

Μάθημα: Εργαστήριο Ψηφιακών Συστημάτων, Αισθητήρες-Ενεργοποιητές (ΨΗΦΙΑΚΟ ALARM)

Ονοματεπώνυμο μαθητή: ...... Ημερομηνία:.....

# **Στόχοι**:

α) εγκατάσταση οδηγών Arduino UNO

β) δήλωση σταθερών και μεταβλητών

γ) εντολές const int, pinmode(pin,mode) delay(ms),digitalWrite(pin, mode)

# Τα Υλικά που θα χρειαστούμε:

- 1. Πλακέτα Arduino Uno και ένα raster
- 2. 2x Led

# Βιβλιογραφία:

1. Το σχέδιο του κυκλώματος έγινε με beta-έκδοση του fritzing ( <u>www.fritzing.org</u> )

# <u>Βήμα 1°</u>: ΕΓΚΑΤΑΣΤΑΣΗ Arduino UNO

α) αντιγράφουμε το φάκελο του περιβάλλοντος προγραμματισμού (Wiring C) στο σκληρό δίσκο C: ώστε να δημιουργηθεί ο φάκελος **C:\Arduino** 

β) συνδέουμε την πλακέτα Arduino UNO σε μία θύρα USB του H/Y και μόλις ζητήσει εγκατάσταση οδηγών (Ενημέρωση προγράμματος Οδήγησης .....) <u>απενεργοποιούμε το WINDOWS Update</u> (αυτόματη εγκατάσταση) και επιλέγουμε χειροκίνητη εγκατάσταση δηλώνοντας το φάκελο

C:\Arduino\Drivers, πατάμε ΟΚ και περιμένουμε να ολοκληρωθεί η εγκατάσταση.

γ) στη Διαχείριση Συσκευών (Η/Υ μου / δεξί κλικ /Ιδιότητες/ Διαχείριση Συσκευών/Θύρες COM&LPT)

βλέπω το όνομα των καταχωρητών της σειριακής θύρας (το βύσμα USB του Η/Υ στο οποίο συνδέσαμε την πλακέτα Arduino UNO ) πχ. COM4 ή COM7 ή COM8

δ) φορτώνουμε το περιβάλλον της Wiring C τρέχοντας την εφαρμογή Arduino που υπάρχει στο φάκελο

# C:\Arduino

ε) στο Μενού Εργαλεία /Πλακέτα δηλώνω την πλακέτα Arduino UNO

στ) στο Μενού Εργαλεία /Σειριακή θύρα επιλέγω τη θύρα COMn του (γ)

# <u>Βήμα 2°</u>: ΓΡΑΦΩ ΤΟΝ ΚΩΔΙΚΑ

Γράφω τον παρακάτω κώδικα ή εναλλακτικά από τα παραδείγματα *Basics/Blink* Φορτώνω, τροποποιώ τον κώδικα ώστε να είναι όπως παρακάτω. Αποθηκεύω με το όνομα ALARM\_1

// $\theta a$  χρησιμοποιήσουμε τον ακροδέκτη 13 και του δίνουμε τη σταθερά led const int led = 13;

// η ρουτίνα setup()εκτελείται μόνο μια φορά και // περιλαμβάνει τον καθορισμό των ψηφιακών εξόδων void setup() {

pinMode(led, OUTPUT); // opiζουμε τον ψηφιακό ακροδέκτη led=13 ως ψηφιακή έξοδο

}

| // η ρουτίνα αυτή | επαναλαμάβνεται συνεχώς |
|-------------------|-------------------------|
| void loop() {     |                         |

| // βάζει στο LED HIGH       |
|-----------------------------|
| // χρονοκαθυστέρηση 1000 ms |
| // βάζει στο LED LOW        |
| // χρονοκαθυστέρηση 1000 ms |
|                             |

}

#### <u>Βήμα 3°:ΔΙΟΡΘΩΣΗ και ΜΕΤΑΦΟΡΑ ΤΟΥ ΠΡΟΓΡΑΜΜΑΤΟΣ στην πλακέτα</u>

α) Διορθώνουμε τα συντακτικά λάθη κάνοντας Επαλήθευση/Μεταγλώττιση (μενού Σχέδιο) ή κάνω κλικ

στο εικονίδιο 🗸

β) μεταφέρω τον κώδικα στην πλακάτα Arduino κάνοντας κλικ στο δεξί βελάκι Φόρτωση 🔿

γ) παρατηρώ ότι το LED13 που είναι πάνω στην πλακέτα αναβοσβήνει στο ρυθμό του 1 δευτερολέπτου

δ) αλλάζω το αριθμό των 1000ms στη συνάρτηση delay και επαναλαμβάνω τη φόρτωση (γ) του προγράμματος στην πλακέτα βλέποντας το ρυθμό που αναβοσβήνει το LED13

#### **Βήμα** 4° : ΣΥΝΔΕΣΗ ΕΞΩΤΕΡΙΚΩΝ LED ΓΙΑ ΤΟ ΨΗΦΙΑΚΟ ALARM

α) Συνδέω δύο εξωτερικά LED στους ψηφιακούς ακροδέκτες 2 και 4 όπως στο παρακάτω σχήμα

β) μεταφέρω την τροφοδοσία 5V και GND από την πλακέτα στο raster

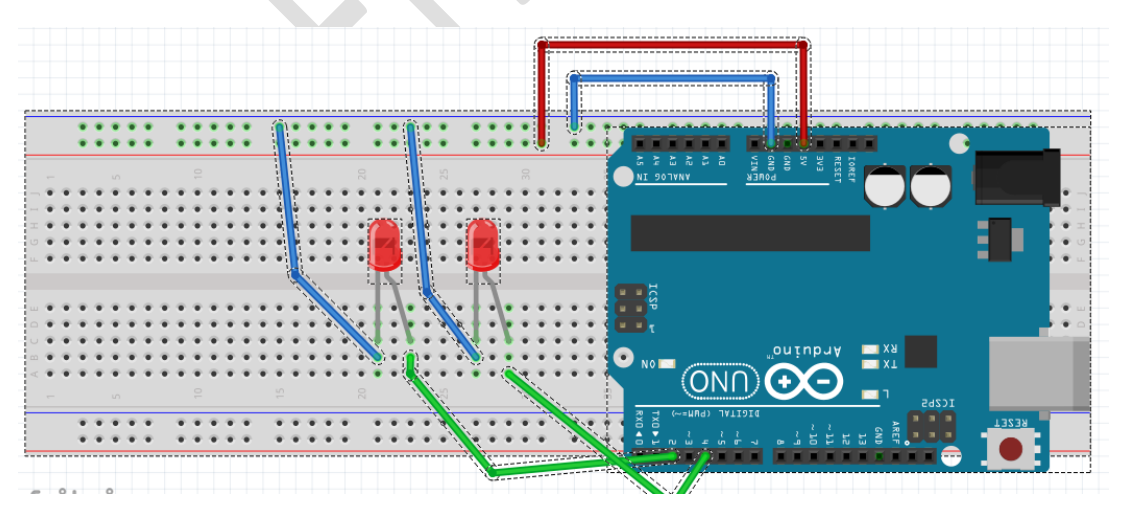

γ) τι πρέπει να συμπληρώσω στον παραπάνω κώδικα για τις εντολές:

int .....=2;

int .....=4;

pinMode(...., OUTPUT); pinMode(...., OUTPUT); digitalWrite(..., HIGH); digitalWrite(..., HIGH); digitalWrite(..., LOW); digitalWrite(..., LOW);

δ) τροποποιώ τον κώδικα και σώζω με το όνομα ALARM\_2 όπως παρακάτω:

//θα χρησιμοποιήσουμε τους 2 : led1 4 :led2
int led1 = 2;
int led2 = 4;
// η ρουτίνα setup()εκτελείται μόνο μια φορά και
// περιλαμβάνει τον καθορισμό των ψηφιακών εξόδων
void setup() {
 pinMode(led1, OUTPUT); // ορίζουμε τον ψηφιακό ακροδέκτη 2 ως ψηφιακή έξοδο
 pinMode(led2, OUTPUT); // ορίζουμε τον ψηφιακό ακροδέκτη 4 ως ψηφιακή έξοδο
}

```
// η ρουτίνα αυτή επαναλαμβάνεται συνεχώς
```

void loop() {

digitalWrite(led1, HIGH);

digitalWrite(led2, LOW);

delay(1000); // χρονοκαθυστέρηση 1000 ms

digitalWrite(led1, LOW);

digitalWrite(led2, HIGH);

delay(1000); // χρονοκαθυστέρηση 1000 ms

```
}
```

ε) επαναλαμβάνω το Βήμα 3° και βλέπω τα LEDs να αναβοσβήνουν

ΚΑΛΗ ΕΠΙΤΥΧΙΑ